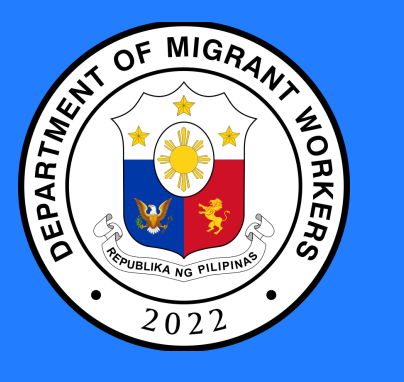

## **Registering a Visa to Exit the Country**

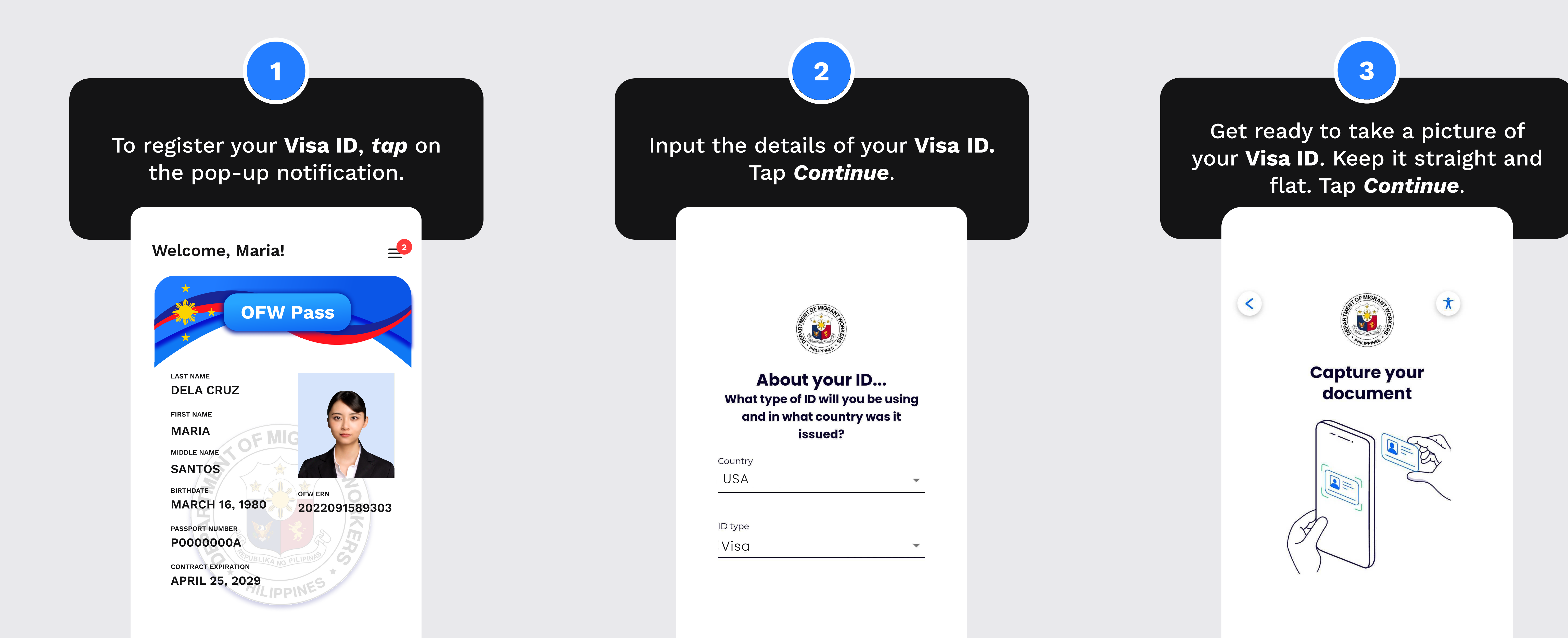

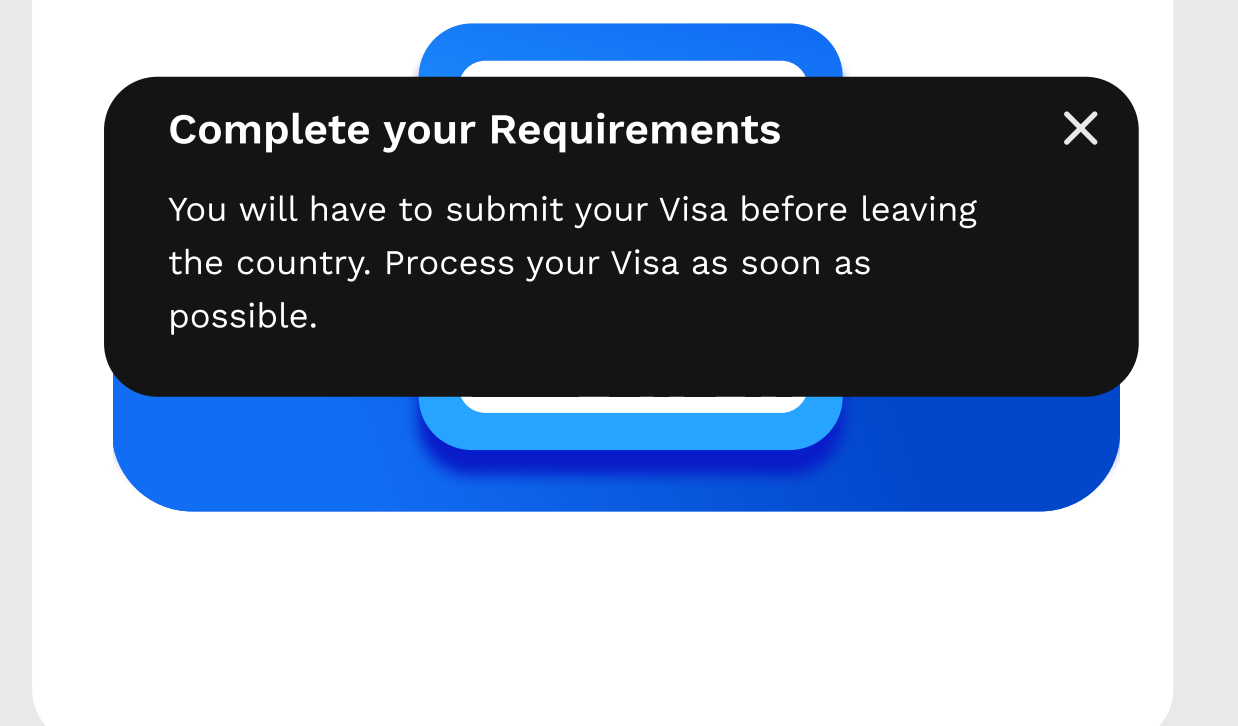

?

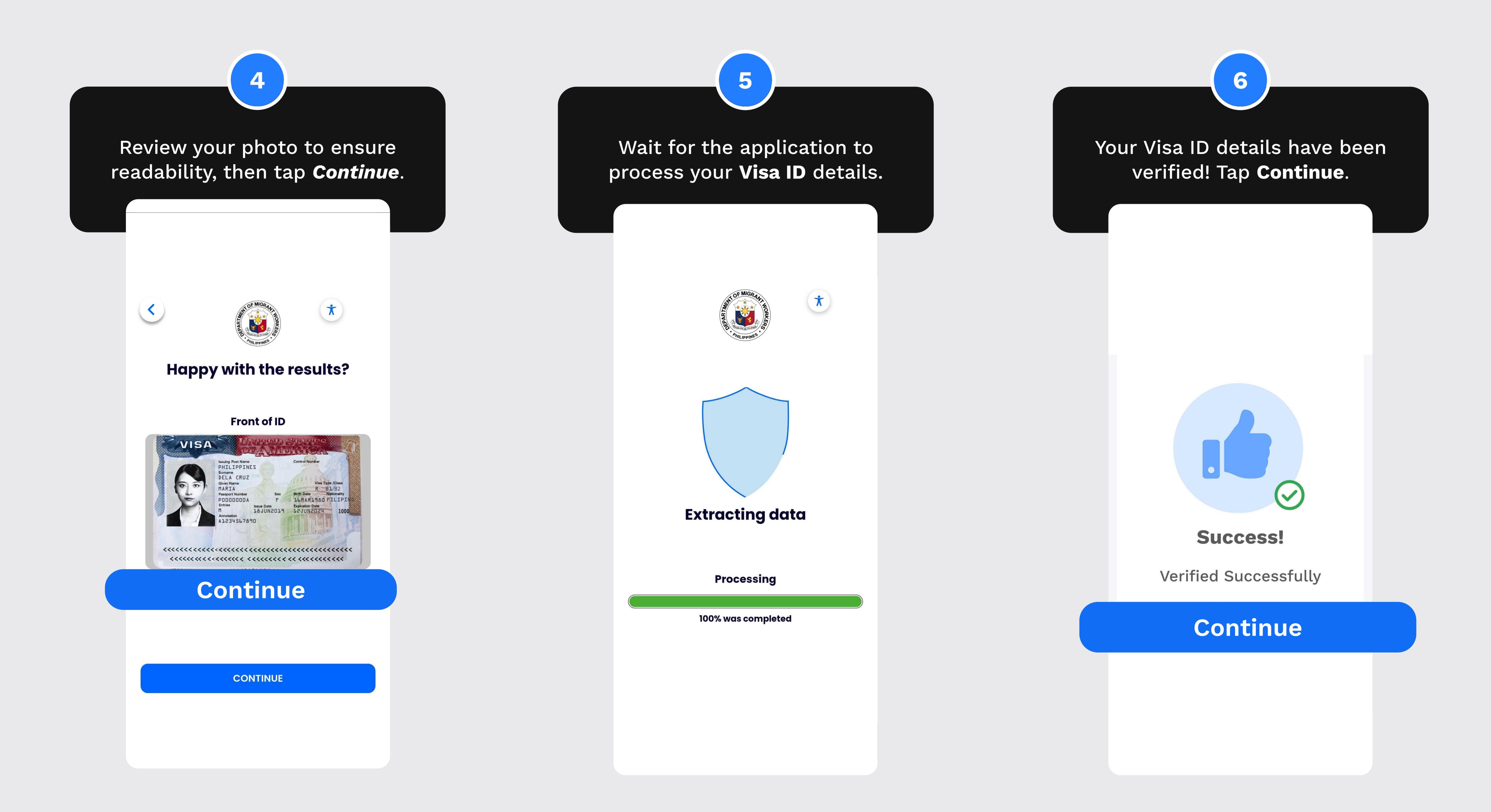

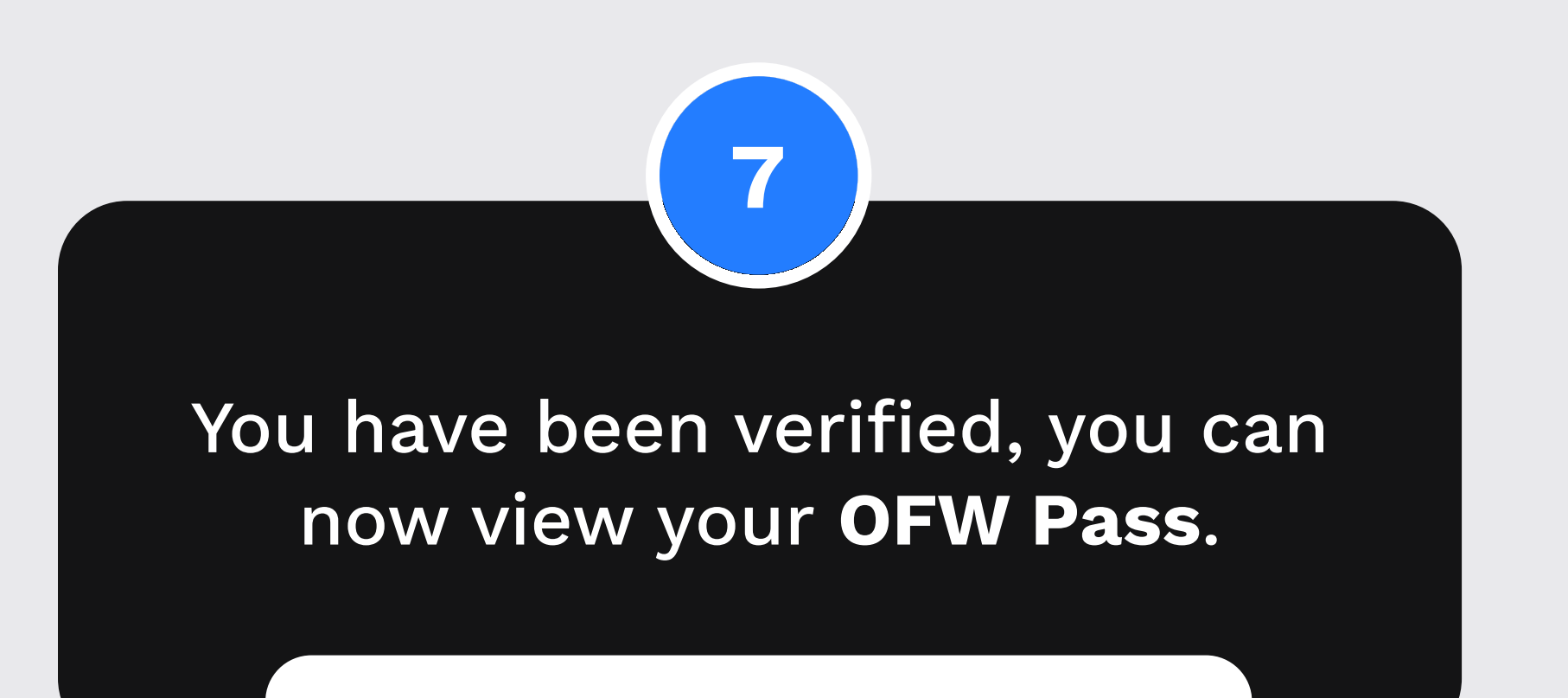

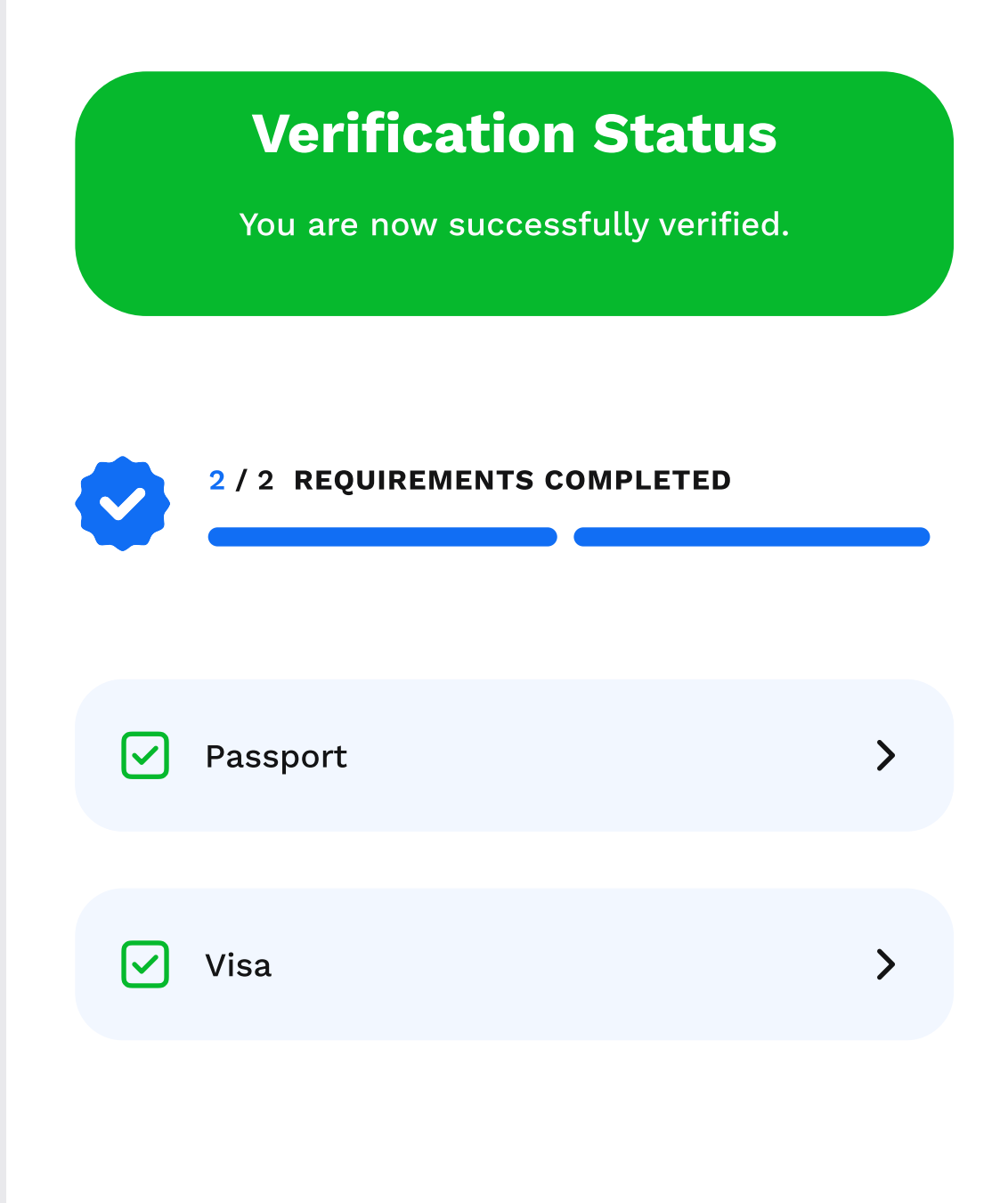

## **View OFW Pass**